1. Norėdami prisijungti prie "RemoteApp", būdami ne LSU tinkle, pirmiausiai paspauskite ant "RemoteApp" programos nuorodos, kaip parodyta 1 paveiksle.

| Apie LSU                                                                                                    | Studijos                                       | Mokslas                     | Tarptautiniai ryšiai                       | Biblioteka     | Sportas                                         | Karjeros centras | Studentams   | Darbuotojams               | Kontaktai         | c |
|----------------------------------------------------------------------------------------------------|------------------------------------------------|-----------------------------|--------------------------------------------|----------------|-------------------------------------------------|------------------|--------------|----------------------------|-------------------|---|
|                                                                                                    |                                                |                             |                                            |                |                                                 |                  |              |                            |                   |   |
| Pradžia<br>> Prenu                                                                                                    | <ul> <li>Bibliot</li> <li>meruojamo</li> </ul> | eka → Inf<br>os ir testuoja | formacijos ištekliai<br>amos duomenų bazės |                |                                                 |                  | BIBL         | IOTEKA                     |                   |   |
| PREN                                                                                                    | UMERI                                          | JOJAM                       | OS IR TESTUO                               | IAMOS E        | DUOME                                           | ENŲ BAZĖS        | Infor        | macijos ištekliai          |                   | > |
|                                                                                                    |                                                |                             |                                            |                |                                                 |                  | Nauj         | ai gauti leidiniai         |                   | > |
| Prenume                                                                                                    | ruojamomis                                     | s duomeny k                 | pazėmis galima naudotis                    | s :            |                                                 |                  | LSU i        | informacijos ištel         | kliai             | > |
| <ul> <li>iš Uni<br/>nuoro</li> </ul>                                                                                                    | versiteto ko<br>das                            | mpiuterių t                 | inklo - be slaptažodžių,                   | jungiantis per | žemiau len                                      | telėje pateiktas | Publ<br>atas | ikacijų duomenų<br>kaitos) | bazė (sąrašai,    | > |
| <ul> <li>ne iš Universiteto kompiuterių tinklo - naudojantis nuotolinės prieigos RemoteApp programa<br/>(Neudolinosi, Remote App, programa, instrukcija, žia, )</li> </ul> |                                                |                             |                                            |                | Prenumeruojamos ir testuojamos<br>duomenų bazės |                  |              | >                          |                   |   |
| (Naud                                                                                                    | ojimost ker                                    | noteApp pr                  | ograma instrukcija čia.                    | 1              |                                                 |                  | Pren         | umeruojami peri            | odiniai leidiniai | > |

1 pav. Remote App programos paleidimas

2. Internetinio lango apačioje turėtų pasirodyti lentelė, klausianti, ar tikrai norite paleisti šią programą. Paspauskite **Open**, kaip parodyta 2 paveiksle.

|                                                                                    | LOU ITIONATO | DUDIINUCIUS     |
|------------------------------------------------------------------------------------|--------------|-----------------|
| Do you want to open or save <b>iexplore.rdp</b> (15,9 KB) from <b>www.lsu.lt</b> ? | Open         | Save   Cancel × |
| 2 pav. RemoteApp programos atidarymas                                              |              |                 |

3. Pasirodžiusioje lentelėje pasirinkite Connect kaip parodyta 3 paveiksle.

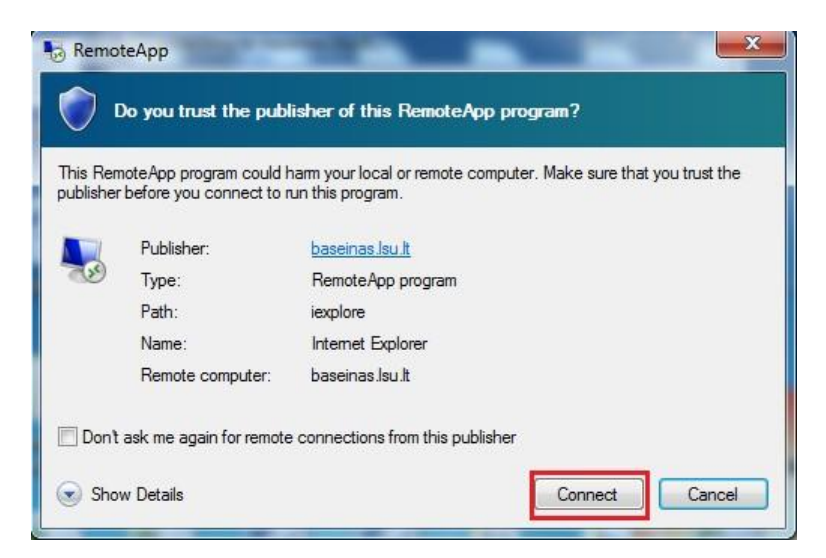

3 pav. Prisijungimas prie RemoteApp programos

4. Pasirodžiusioje lentelėje pasirinkite Use another account, kaip parodyta 4 paveiksle.

| LSU\pekarskyte<br>¢assword Use another account | er your cre<br>se credentials | will be used to cor      | nnect to ba | seinas.lsu.lt. |  |
|------------------------------------------------|-------------------------------|--------------------------|-------------|----------------|--|
| Use another account                            |                               | SU\pekarskyt<br>Password | e           |                |  |
| 12-10 m 25 35 35 35 36                         |                               | lse another ac           | count       |                |  |
| Remember my credentials                        | Rememb                        | er my credentials        |             |                |  |

4 pav. Kito vartotojo pasirinkimas

5. Dabar galite suvesti savo prisijungimo duomenis, kuriuos naudojate jungdamiesi prie kompiuterio universitete, kaip parodyta 5 paveiksle. Taip pat pažymėkite varnelę prie **Remember my credentials**, kad nereikėtų kitą kartą jungiantis vėl suvedinėti prisijungimų ir paspauskite **OK**.

| indows Securit | y E                                               |
|----------------|---------------------------------------------------|
| Enter your     | credentials                                       |
| These creden   | tials will be used to connect to baseinas.lsu.it. |
|                | LSU\kreivaitis                                    |
|                | studentas\varpav                                  |
|                | •••••                                             |
|                | Domain: studentas                                 |
| 🕅 Rem          | ember my credentials                              |
|                |                                                   |
|                | OK Cancel                                         |

5 pav. Prisijungimo duomenų suvedimas

DĖMESIO. Studentai, įvesdami prisijungimo vardą, rašo studentas\<3 vardo ir 3 pavardės raidės>; Darbuotojai rašo LSU\<pavardė>

6. Pasirodžiusioje apsaugos lentelėje pasirinkime Run, kaip parodyta 6 paveiksle.

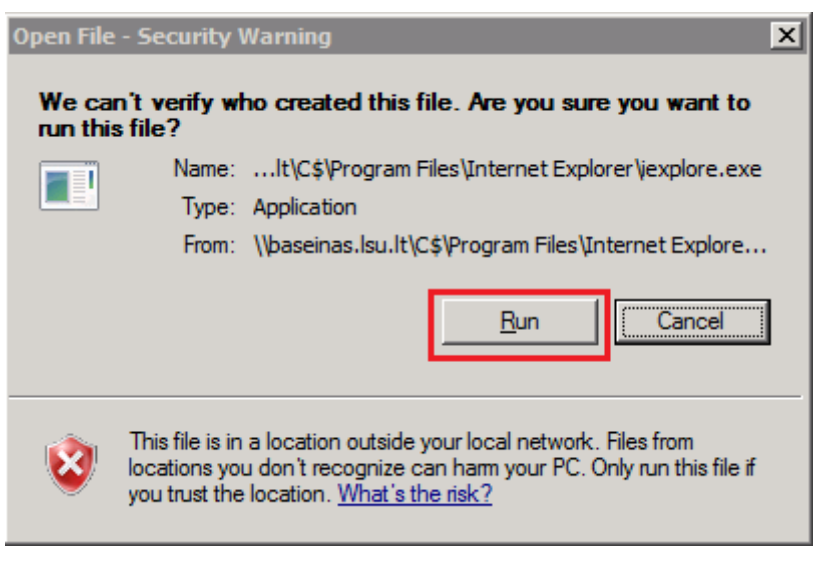

6 pav. Apsaugos lentelė

 Naujame internetiniame lange turi užsikrauti LSU pradinis svetainės langas, kaip parodyta 7 paveiksle. Jame įsijunkite duomenų bazes: Biblioteka> Prenumeruojamos ir testuojamos duomenų bazės ir galite naudotis duomenų bazėmis ne iš LSU tinklo.

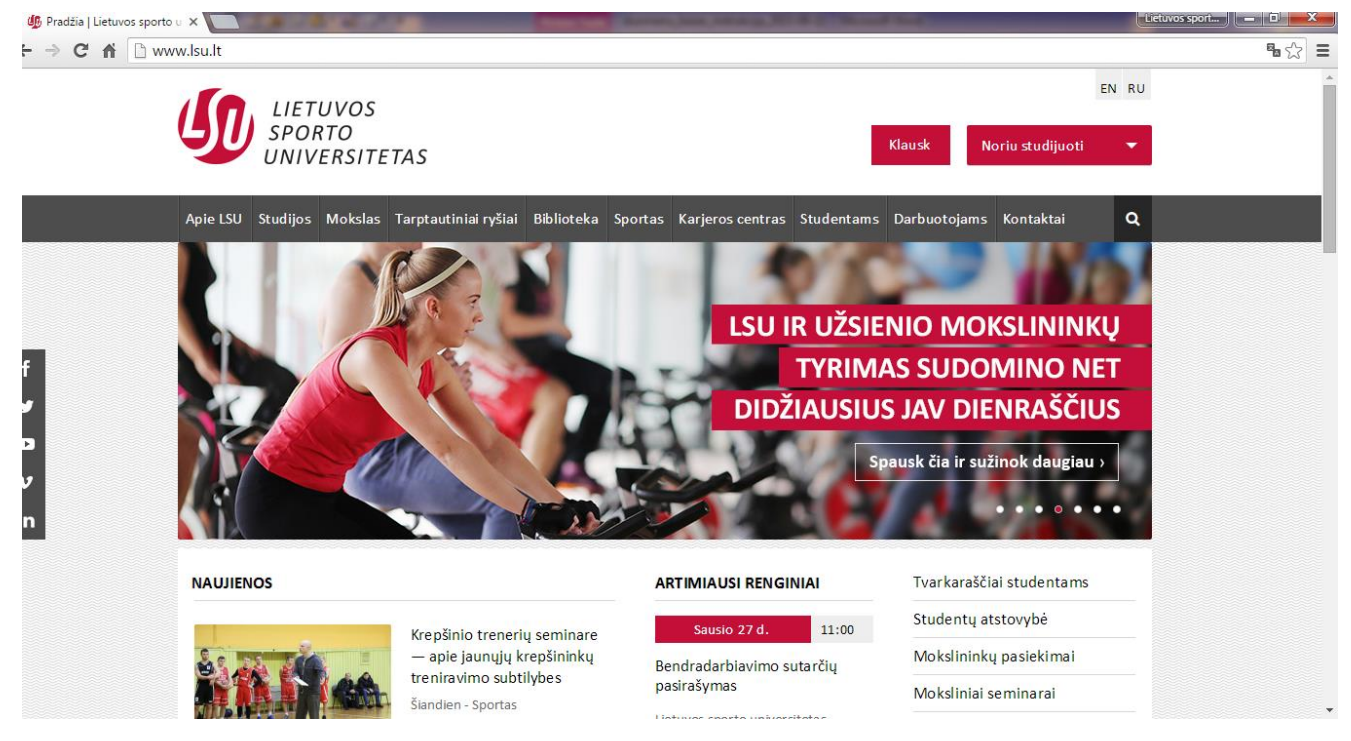

7 pav. RemoteApp programa atidarytas pagrindinis LSU svetainės langas

## 8. Kaip išsisaugoti straipsnį, esantį prenumeruojamoje duomenų bazėje?

Atsidarius straipsnį ir paspaudus saugoti, atsidarys "Save As" langas. Šiame lange, kairėje pasirinkite "Computer" ir apačioje pasirinkite savo kompiuterio diską. Pvz., jei Jūsų kompiuteris vadinasi "Naminukas", tai Jūsų diskas greičiausiais vadinsis "C on Naminukas" arba "D on Naminukas".

## 9. Kaip atsispausdinti straipsnį, esantį prenumeruojamoje duomenų bazėje?

Jūs negalite atsispausdinti straipsnio tiesiai iš bibliotekos duomenų bazės. Pirma išsisaugokite straipsnį savo kompiuteryje (kaip nurodyta 8 punkte), tada atsidarykite failą iš savo kompiuterio ir atsispausdinkite.